マイクロソフト・アプリ

Sway(スウェイ)を使ってみましょう。

「スウェイ」は、プレゼン資料やフォトアルバムなどを簡単に作ってウェブ上で共有できるアプリです。 利用にはインターネット接続とマイクロソフトアカウントが必要です。

プレゼン資料作成と言えば「PowerPoint」ですが、Win10にはもっと手軽に作れる「Sway」が付属しています。

作成した資料はクラウド上に保存され、(75 日間) ブラウザーやスマホで表示できます。ほかの人に見てもらい やすいのも魅力です。

ストーリートラインはストーリーを伝えるコンテンツ(内容)を入力、挿入、編集、書式設定する場所です。カ ードを追加すると、コンテンツが順番に配置されます。カードという単位で管理されます。カードにはそれぞれ、 テキスト、画像、動画、Office 文書など、使用するコンテンツの種類を保持します。カードの順序はニーズに合 わせていつでも変更できます。

1. 最初に表紙を作成します。

新規作成を click→「タイトルを入力」→(Sway の内容を説明する短いテキストを入力。完成した Sway を 後で共有する時、他のユーザーに対して最初にこのタイトルが表示されます。)表紙に背景を入れるには写 真や画像ファイルをドラックします。

画像サイズは、以下のサイズがおすすめです。1024×768pixel 画質の美しさを求めるときは 2028×1536.

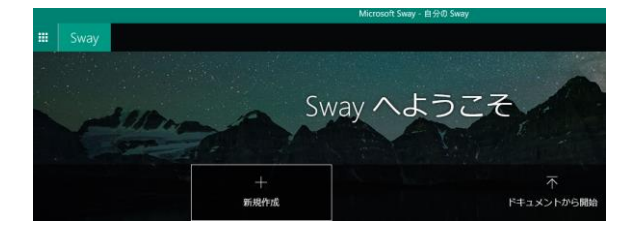

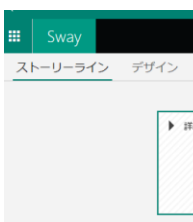

2. 文字を目立たせるには選択後に「強調」や「アクセント」を click すれば、文字が強調されます。

3.「+」を click してカードを追加していきます。「見出し 1」を選ぶと新しいセクションが作成されます。タイトルと同様の操作でセクションの見出しを入力します。

| <b>e</b> |       |      |      |      |                       |  |  |  |
|----------|-------|------|------|------|-----------------------|--|--|--|
|          | おすすめ  | テキスト | メディア | グループ |                       |  |  |  |
|          | ⊒     | =    |      | 6    | $\overline{\uparrow}$ |  |  |  |
|          | 見出し 1 | テキスト | 画像   | スタック | アップロード                |  |  |  |

4. ここではテキストを選択しました。

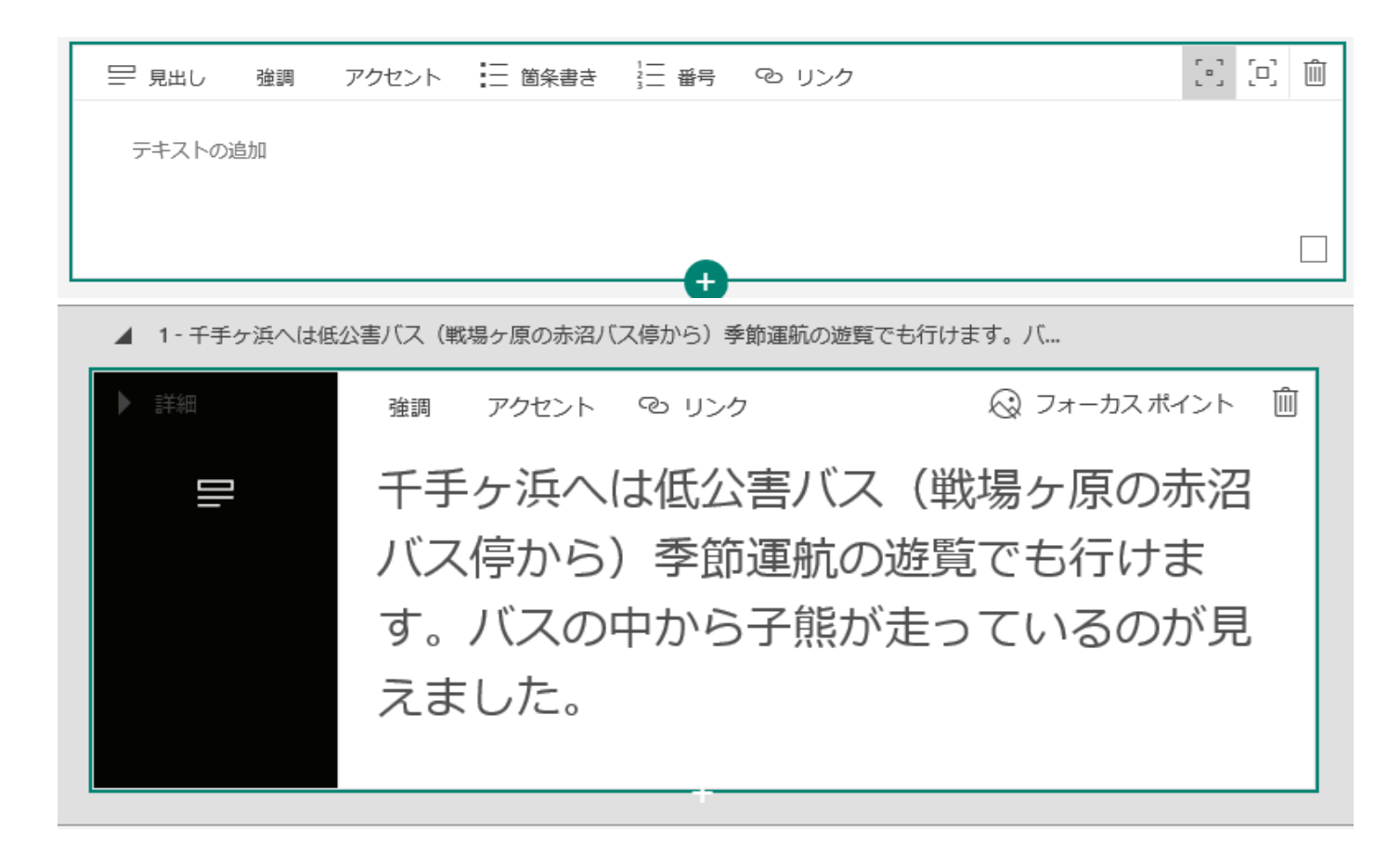

4. +を click してカードを追加していきます。

|       |      | Ð    |      |                       |
|-------|------|------|------|-----------------------|
| おすすめ  | テキスト | メディア | グループ |                       |
|       | =    |      | 6    | $\overline{\uparrow}$ |
| 見出し 1 | テキスト | 画像   | スタック | アップロード                |

5. 写真のカードを追加するには「+」ボタンを click し、「メディア」と選択、画像やビデオ、音声などを追加 できます。写真を追加する時は「画像」を選択します。 6. 素材はウェブでも探せます。検索窓に「必要な文字を入力」 「おすすめ」をクリックするとダウンメニュ 「OneDrive」「YouTube」から入手できます。パソコン内のデーターを利用する時は「マイデバイス」を click

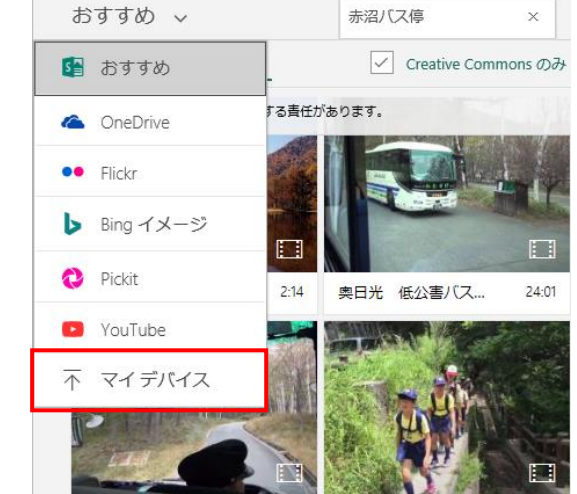

7. 複数の写真をグループ化すると、見せ方に変化を付けられます。

します。

パソコン内にある写真の場合は、画面上に写真を直接ドラクしても可能です。資料内ではカードの並び表示 されるので、ドラックして並べ替えも出来ます。素材には説明文も添えられます。カードの削除には、ごみ 箱のボタンを押します。

| ÷        | クリン革         |                                                       |          |  |  |
|----------|--------------|-------------------------------------------------------|----------|--|--|
| 🗰 Sway   |              |                                                       |          |  |  |
| ストーリーライン | デザイン         |                                                       |          |  |  |
|          |              |                                                       |          |  |  |
|          | ▶ 3¥48       | クリン草                                                  |          |  |  |
|          | テキスト カード     |                                                       |          |  |  |
|          | 6月十旬に咲き始めます。 |                                                       |          |  |  |
|          |              |                                                       |          |  |  |
|          |              | 画歌カード: IMG 11256-jpg<br>色とりどりのクリン草です。川辺に咲いていました。<br>- |          |  |  |
|          |              |                                                       |          |  |  |
|          | ▶ 詳細         | 強調 アクセント 🗄 箇条書き 🗄 90 😡 フォーカスボー                        | 心下 🖂 🖂 🗊 |  |  |
|          |              | 松林の中のクリン草です。                                          |          |  |  |
|          |              | 0                                                     |          |  |  |

8. 複数の素材(写真)をひとまとめにしたいときは、ドラックして重ねるとグループ化できます。「グループ 化

の種類」を click すると表示方法を選択できます。例えば写真の場合「スタック」を選ぶと重なった写真が click するたびに捲れて表示されます。

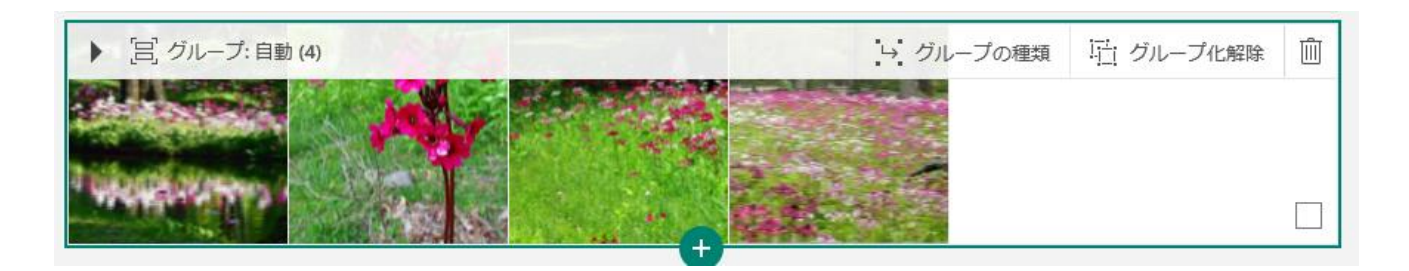

 9. 最後にデザインを調整します。表示方向や見出しの体裁など選択できますが、細かい調整は出来ません
 もし出来が不満の場合は「リミックス」をクリックしてください。自動で見栄えよく仕上げてくれます。

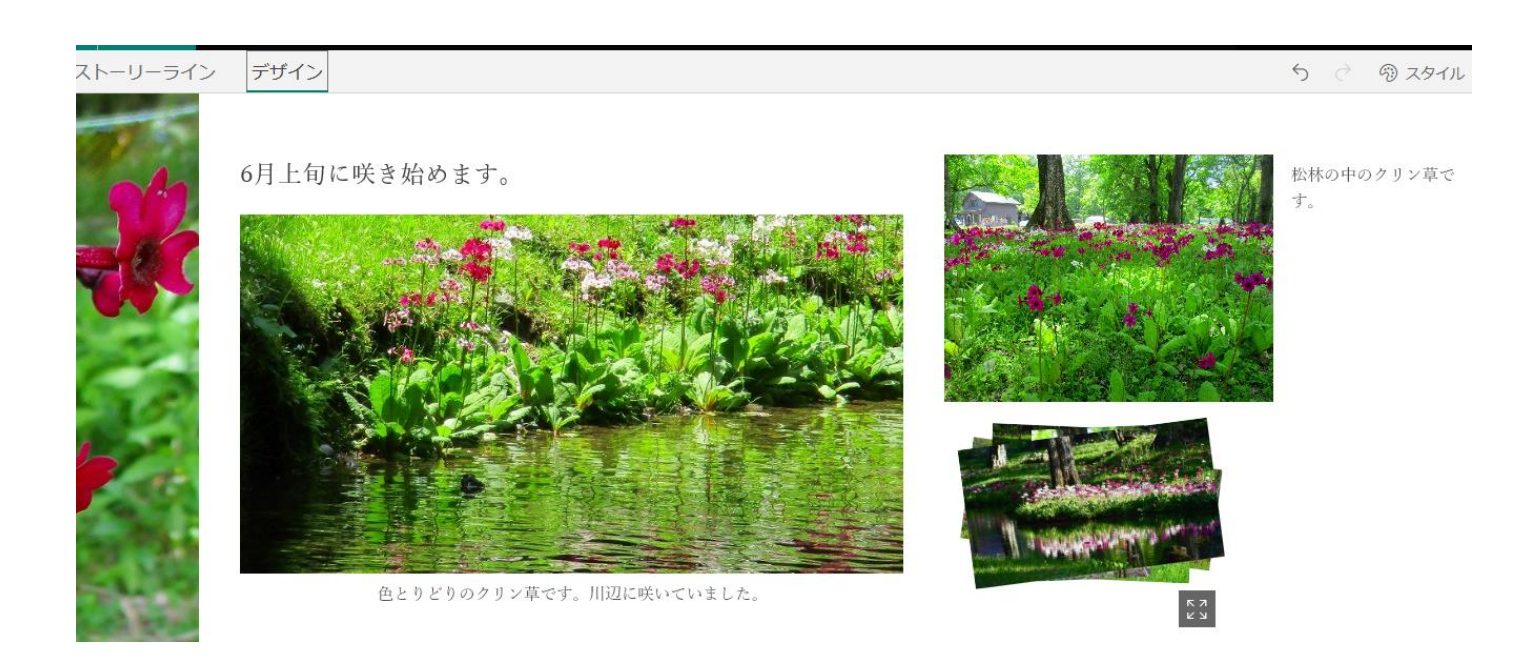

 10. すべてのカードに素材を入れ終わったら「デザイン」→「スタイル」と順にえらびます。
 資料の表示方向を選び、デザインの種類を選択します。気に入ったデザインがなければ「リミックス」を 押します。押すたびに自動的に新しいデザインが生成されます。

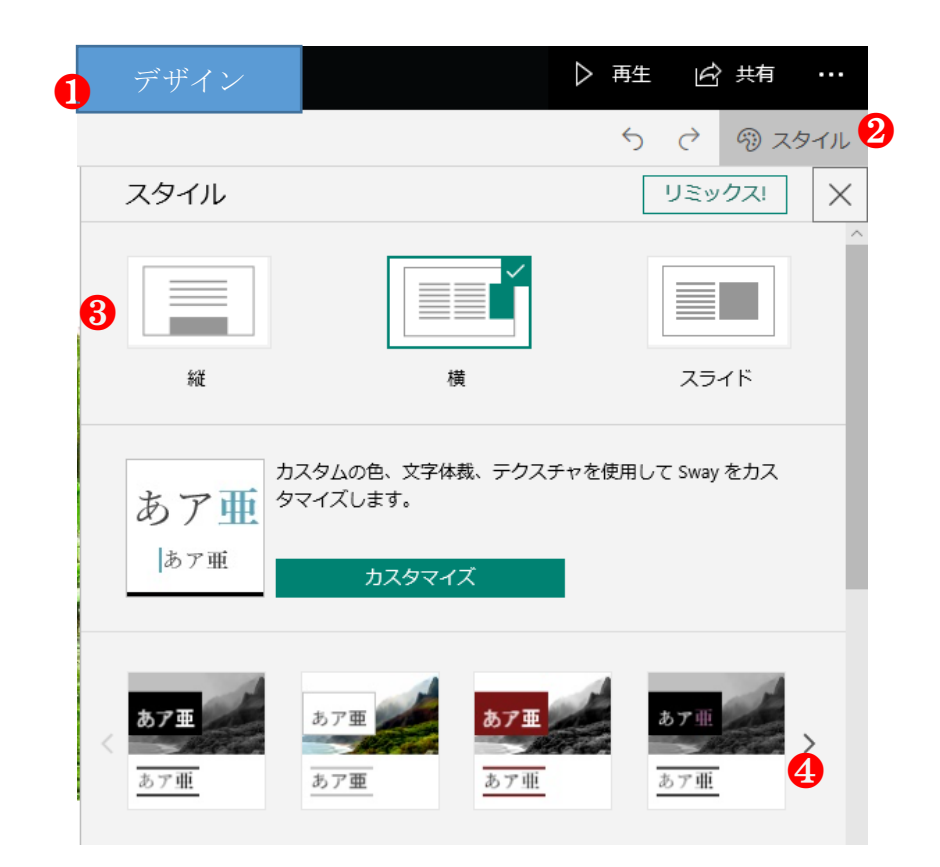

11. 写真は基本的に同じサイズにそろいます。メリハリにかけるなら写真を click して「強調」を選択し、「中」 や「強」を選択します

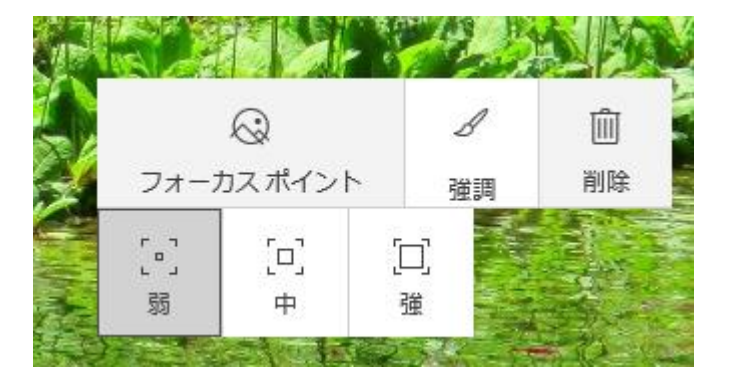

最後に右上の「再生」を click 仕上がりを確認します。 「共有」を click すると閲覧用の URL を取得できます。

Sway も完璧ではありません。ほかの人に閲覧してもらう時には、URL を共有してください。

以上です。